MANUAL DE USUARIO

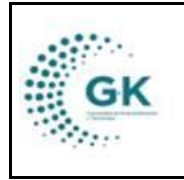

**MODULO:** Panel de Acceso a Usuarios **OPCION:** Ejecutar POA

## **OBJETIVO:** Ejecutar POA

## **PROCEDIMIENTO:**

Para realizar procesos de contratación en el sistema, seguimos los siguientes pasos:

1. En la pantalla principal, de clic en el botón de PANEL DE ACCESO A USUARIOS:

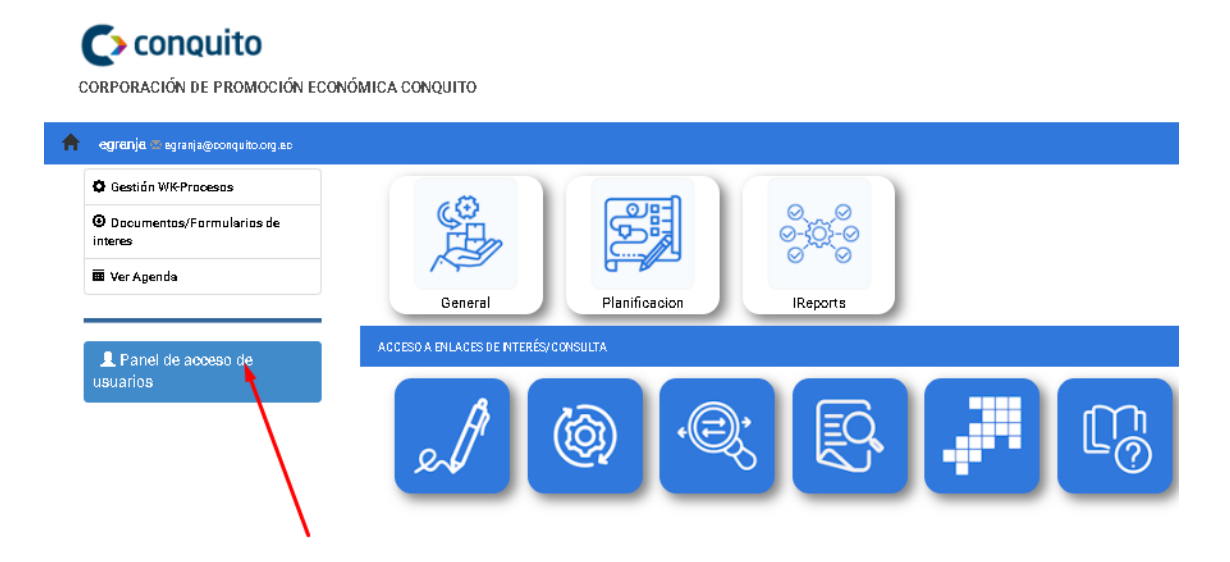

2. Diríjase al botón de EJECUTAR POA para ingresar los nuevos procesos:

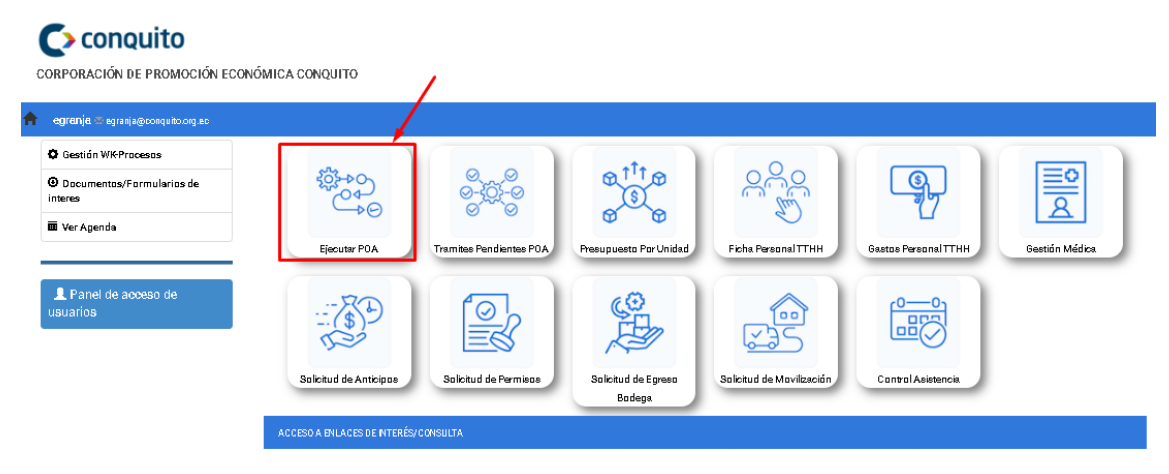

3. En la primera pantalla, encontrará todos los trámites iniciados o reasignados:

|                           | MANUAL DE USUARIO                               | VERSION     |
|---------------------------|-------------------------------------------------|-------------|
| GK                        |                                                 | JUNIO 2024  |
| 1940 C                    | PANEL DE ACCESO A USUARIOS                      | GK-GESTIONA |
|                           |                                                 |             |
| Initiat de Gastión        |                                                 |             |
| Periodo Presupuestario 20 | 24 - proforms V ÁREA DE COMUNICACIÓN V Q.Buscar |             |

| TA DE TAREAS    | EJECUTADAS | 2. SEGUIMIENTO DE TAREAS EJECUTADAS 3. SEG                                                       | JIMIENTO DE PAGOS REALIZADOS                                                                |                                                |             |            |        |
|-----------------|------------|--------------------------------------------------------------------------------------------------|---------------------------------------------------------------------------------------------|------------------------------------------------|-------------|------------|--------|
| orial de Evento | 8          |                                                                                                  |                                                                                             |                                                |             |            |        |
| Nuevo Tramite   | Ressignedo | Finalizados                                                                                      |                                                                                             |                                                |             |            |        |
| Show 10         | v entries  |                                                                                                  |                                                                                             |                                                | 50          | arch:      |        |
| Nro.Tramite     | Fecha      | Detalle                                                                                          | Observación                                                                                 | Estado                                         | Monto (\$)  | Avance (%) | Accion |
| 91              | 2024-03-22 | SERVICIO DE IMPRESIÓN, COPIAS Y ESCÁNER MEDIANTE<br>LA MODALIDAD DE OUTSORCING<br>AC-000002-2024 | Se inicia el proceso para la ejecución de la planificación y de<br>la gestión institucional | 1.3. PROCESO DE CONTRATACIÓN<br>INFIMA CUANTIA | \$. 4155.12 | 45.00 %    | C      |

- 4. En la primera pestaña encontrará la lista y botones de navegación los cuales se definen a continuación:
- Botón para crear un nuevo proceso de contratación:

| 1 LISTA DE TAREAS EJECUTAD. | AS 2. SEGUIMIENTO DE TARE |
|-----------------------------|---------------------------|
| Historial de Eventos        | -                         |
| Nuevo Tramite Reasign       | ados Finalizados          |
| Show 10 ventries            |                           |

- Como responsable de área, los trámites reasignados los encontrará al dar clic en este botón anaranjado:

| 1. LISTA DE TAREAS EJECUTADAS | 2. SEGUIMIENTO DE TARE |
|-------------------------------|------------------------|
| Historial de Eventos          | /                      |
| Nuevo Tramite Reasignados     | Finalizados            |
| Show 10 🗸 entries             |                        |

- Si los trámites ya se finalizaron, los visualizará al dar clic en este botón celeste:

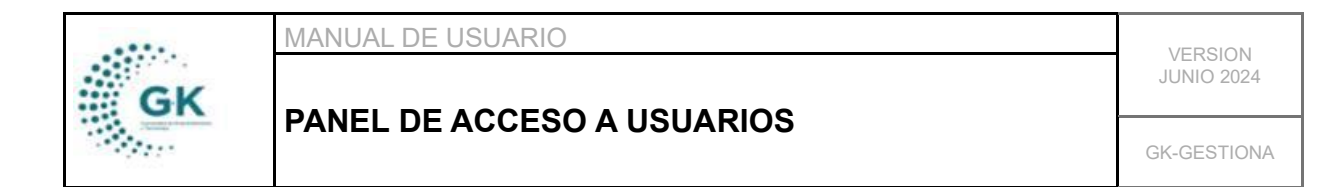

| 1 LISTA DE TAREAS EJ | ECUTADAS    | 2. SEGUIMIENTO DE |
|----------------------|-------------|-------------------|
| Historial de Eventos |             |                   |
| Nuevo Tramite        | Reasignados | Finalizados       |
| SE                   | 1           |                   |

5. De clic en NUEVO TRÁMITE para crear la nueva contratación, en la ventana desplegada, complete la información buscando la actividad por realizar con el filtro de actividad:

| INIC | CIO DEL PROCESO DE GESTION DEL POA              |   |                                     |              |
|------|-------------------------------------------------|---|-------------------------------------|--------------|
|      |                                                 |   |                                     |              |
|      | O. Seleccionar Modulo a gestionar               | ~ | O. Seleccione la Proyecto/Actividad | ~            |
|      | O. Seleccione la Tarea planificada por realizar |   |                                     | ~            |
| Se   | eleccione la Actividad / Tarca                  |   |                                     | Salirventana |
|      |                                                 |   |                                     |              |

- Luego de seleccionar la actividad, en el siguiente filtro seleccione la tarea a realizar:

| PLAI | VIEICACIÓ | ON 1791905911001      | EMPRESA- CORPORACIÓN DE PRO          | οΜΟCΙÓΝ ΕCΟΝΟΜΙC/    |                 | August 2:2024:7:25 am     | Login HCALDERON         | Periodo: 202 | 4 |
|------|-----------|-----------------------|--------------------------------------|----------------------|-----------------|---------------------------|-------------------------|--------------|---|
|      | INIC      | IO DEL PROCESO        | DE GESTION DEL POA                   |                      |                 |                           |                         |              | × |
| NIF  |           |                       |                                      |                      |                 |                           |                         |              |   |
|      |           | 0. Seleccionar Mo     | idulo a gestionar                    | ~                    | FEE-A5 Cap      | acitar a personas migrant | es dentro del Programa  | de 🗸         |   |
|      |           | Edición, Impresión, R | eproducción, Publicacion, Suscrip, F | otocopiado,Fotografí | a,Carnetización | ,Filmación e Imágenes Sa  | telitales ( AC-T1.2 SEF | RVI 🗸        |   |
| lest | ari       |                       |                                      |                      |                 |                           |                         |              |   |

6. En la ventana desplegada, tendrá información de la tarea seleccionada y en la parte inferior, presione el botón de color verde AGREGAR TAREA A EJECUTAR para ingresar el monto:

|    | MANUAL DE USUARIO          | VERSION     |
|----|----------------------------|-------------|
| GK |                            | JUNIO 2024  |
|    | PANEL DE ACCESO A USUARIOS | GK-GESTIONA |

| O. Seleccionar Mod     | ulo a gestionar                          | ~              | FEE-A5 Capacitar a pe      | ersonas migrantes dentro del Programa de 🛛 👻 |
|------------------------|------------------------------------------|----------------|----------------------------|----------------------------------------------|
| Edición, Impresión, Re | producción, Publicacion, Suscrip, Fotoco | piado,Fotograf | ía,Carnetización,Filmaciór | n e Imágenes Satelitales ( AC-T1.2 SERVI 🛛 👻 |
|                        |                                          |                |                            |                                              |
|                        |                                          |                |                            |                                              |
| Tarea                  | SERVICIOS DE EDICIÓN, REPRO              | DUCCIÓN        |                            |                                              |
|                        |                                          |                |                            |                                              |
| Programa-Actividad     | FEE-A5                                   |                | Clasificador               | 730204                                       |
| Fecha Inicio           | 12/07/2024                               |                | Codificado                 | 0,00                                         |
| Certificado            |                                          | 0,00           | Disponible                 | 0,00                                         |
| Fuente                 | 002                                      |                | Partida                    | P01-PY2-FEE-A5-730204-002                    |
|                        |                                          |                |                            |                                              |

NOTA: Recuerde que puede ingresar varias tareas de diferentes actividades en un mismo trámite, pero debe tomar en cuenta que deben ser del mismo tipo de proceso de contratación (Ejemplo: varias actividades de ínfima, de arrastre, proceso general, entre otros).

7. En la ventana emergente ingrese solamente el monto y forma de pago si son varias actividades y de clic en el botón de agregar actividad:

| NICIO DE PROCES                      | O DE EJE               | CUCION                     |                |                    |                      |                     |                       |                      |
|--------------------------------------|------------------------|----------------------------|----------------|--------------------|----------------------|---------------------|-----------------------|----------------------|
| PRIMERO <sup>Fech</sup><br>Justifica | na Início<br>ación (*) | 02/08/2024<br>es requerido |                |                    |                      |                     |                       |                      |
| DEFINA EL MONTO                      | D A SOLICITAI          | R ACTIVIDAD/TAREA A EJE    | CUTAR          |                    |                      |                     |                       |                      |
| Monto So                             | licitado               | 0,00                       |                |                    | Saldo Disponible     |                     |                       | 0                    |
| For                                  | ma Pago                | Pago Total                 |                | ~                  |                      |                     |                       |                      |
| SELECCIONAR PRO                      | DCESO A GES            | TIONAR                     |                |                    |                      |                     |                       |                      |
| ACTIVIDAD/TAREA                      | Módulo                 | 5.CONTRATACIÓN F           | ONDOS PRIVADOS |                    |                      |                     |                       | ~                    |
| Transaccion                          | Activid                | tad Tarea                  | Tipo Gasto     | Item Presupuestari | )                    | Fuente              | Solicitado            | Acciones             |
|                                      |                        |                            |                |                    |                      | SEGU                | NDO                   |                      |
|                                      |                        |                            |                | 1 Agree            | ar Activided/Teree 2 | . Guardar yenviar p | roceso Regresser Ante | zrior Ira la Bandeja |

Y luego en el botón de regresar al anterior para agregar nuevas tareas:

|          | MANUAL DE USUARIO          | VERSION     |
|----------|----------------------------|-------------|
| GK       |                            | JUNIO 2024  |
| 1947 - C | PANEL DE ACCESO À USUARIOS | GK-GESTIONA |

| Mon         | ito Solicitado                           | 23                                                        |                              | Saldo Disponible                      |                        |        |            | 0       |
|-------------|------------------------------------------|-----------------------------------------------------------|------------------------------|---------------------------------------|------------------------|--------|------------|---------|
|             | Forma Pago                               | Pago Parcial                                              | *                            |                                       |                        |        |            |         |
| SELECCIO    | NAR PROCESO A G                          | ESTIONAR                                                  |                              |                                       |                        |        |            |         |
| ACTIVIDAD   | Médulo                                   | 5. CONT RATACIÓN FOI<br>R                                 | NDOS PRIVADOS                |                                       |                        |        |            | ~       |
| Transaccion | Actividad Tarea                          | Tipo Gasto                                                |                              |                                       | ltem<br>Presupuestario | Fuente | Solicitado | Accione |
| 3850        | SERVICIOS DE<br>EDICIÓN,<br>REPRODUCCIÓN | Edición, Impresión, Reproducció<br>e Imágenes Satelitales | n,Publicacion,Suscrip,Fotoco | piado,Fotografía,Carnetización,Filmac | iön 730204             | 002    | 23.00      | ×       |
|             |                                          |                                                           |                              |                                       |                        | 1      |            |         |
|             |                                          | INFORMACION GUA                                           | ARDADA CON EXITO [3          | 850] VERIFIQUE EL AVANCE D            | E SU PROCESO           |        |            |         |

Continúe cambiando la actividad y seleccionando con el botón verdes y completando los 2 campos mencionados.

 Una vez que haya completado todas las actividades llene la justificación y el módulo (tipo de contratación) y de clic en el botón azul 2. GUARDAR Y ENVIAR PROCESO:

|             | Modulo                                   | 5. CONTRATACION FONDOS PRIVADOS                                                                                                    |                        |            | ~        |
|-------------|------------------------------------------|----------------------------------------------------------------------------------------------------|------------------------|------------|----------|
| ACTIVIDA    | D/TAREA A EJECUT/                        | AR                                                                                                    |                        |            |          |
| Transaccion | Actividad Tarea                          | Tipo Gasto                                                                                                    | ltem<br>Presupuestario | Fuente     | Solicita |
| 3850        | SERVICIOS DE<br>EDICIÓN,<br>REPRODUCCIÓN | Edición,Impresión,Reproducción,Publicacion,Suscrip,Fotocopiado,Fotografía,Carnetización,Filmación<br>e Imágenes Satelitales<br>PRII | 730204<br>MERO         | 002        | 23       |
|             |                                          |                                                                                                    |                        | SE         | GUND     |
|             |                                          | INFORMACION GUARDADA CON EXITO (3850) VERIFIQUE EL AVANCE DE SU PROCES                                                              | iO                     | ,          | /        |
|             |                                          |                                                                                                    |                        |            |          |
|             |                                          | 1. Constant Settinidad (Torse) 0. Coundary continuous P                                                                             | a wa car & stariar     | In a la Ba | indaia   |

Una vez creado, nos llevará a la lista de trámites.

9. De clic en el botón de color anaranjado a lado del trámite que desea ver la información más detallada y su flujo.

|    | MANUAL DE USUARIO          | VERSION     |  |
|----|----------------------------|-------------|--|
| GK |                            | JUNIO 2024  |  |
|    | PANEL DE ACCESO À USUARIOS | GK-GESTIONA |  |

| 1. LISTA DE TAREAS  | EJECUTADAS  | 2. SEGUIMIENTO DE TAREAS EJECUTADAS 3. SEG                                                       | JIMIENTO DE PAGOS REALIZADOS                                                                |                                               |             |            |        |
|---------------------|-------------|--------------------------------------------------------------------------------------------------|---------------------------------------------------------------------------------------------|-----------------------------------------------|-------------|------------|--------|
| Historial de Evento | 2           |                                                                                                  |                                                                                             |                                               |             |            |        |
| Nuevo Tramite       | Reasignados | Finelizados                                                                                      |                                                                                             |                                               |             |            | 1      |
| Show 10             | v entries   |                                                                                                  |                                                                                             |                                               | \$          | earch:     | /      |
| Nro.Tramite         | Fecha       | Detaile                                                                                          | Observación                                                                                 | Estado                                        | Monto (\$)  | Avance (%) | Accion |
| 91                  | 2024-03-22  | SERVICIO DE IMPRESIÓN, COPIAS Y ESCÁNER MEDIANTE<br>LA MODALIDAD DE OUTSORCING<br>AC-000002-2024 | Se inicia el proceso para la ejecución de la planificación y de<br>la gestión institucional | 13. PROCESO DE CONTRATACIÓN<br>INFIMA CUANTIA | \$. 4155.12 | 45.00 %    |        |

10. Nos llevará a la segunda pestaña en la cual visualizará los botones de control en la parte superior, el recorrido de nuestro trámite en el cual también se observará los comentarios que las diferentes áreas puedan emitir al trámite detallado:

| 1. LISTA DE TAREAS EJECUTADAS 2. SEGUIMIENTO DE TAREAS EJECUTADAS 3. SEGUIMIENTO DE PAGOS REALIZADOS |                                                                                                    |                                                                   |                                            |               |  |  |  |  |  |
|----------------------------------------------------------------------------------------------------|----------------------------------------------------------------------------------------------------|-------------------------------------------------------------------|--------------------------------------------|---------------|--|--|--|--|--|
| Solicitud C                                                                                          | Selicitus Compre/Servicios + FirmaEC Adjunter/Documentos Anuler/Requerimiento Processe + BOTONES DE CONTROL                 |                                                                   |                                            |               |  |  |  |  |  |
| Elabo                                                                                                | rado CALDERON SAN MARTIN HECT                                                                                               | 'OR FERNANDO                                                      | Autoriza Ingress informacion required      |               |  |  |  |  |  |
| Seguimiento                                                                                          | o del Proceso                                                                                                    |                                                                   |                                            | RECORRIDO DEL |  |  |  |  |  |
| <b>1.3. PR(</b><br>SERVIC<br>Recopila<br>Monto S                                                     | DCESO DE CONTRATACIÓN INFI<br>IO DE IMPRESIÓN, COPIAS Y ESO<br>ación de información e inicio del pro<br>iolicitado:4,155.12 | <b>MA CUANTIA</b><br>CÂNER MEDIANTE LA MODALIDAD DE OU<br>Ceso    | TSORCING DETALLE DEL TRÁMTE                | TRAVILE       |  |  |  |  |  |
| Fecha                                                                                                | Unidad                                                                                                    | Evento                                                            | Observacion/Novedad                        | Acción        |  |  |  |  |  |
| 2024-06-<br>18                                                                                       | UNIDAD                                                                                                    | Fase Preparatoria - Inicio<br>CALDERON SAN MARTIN HECTOR FERNANDO | Inicio del proceso para la gestion del PAI | •             |  |  |  |  |  |
| 2024-06-<br>18                                                                                       | UNIDAD                                                                                                    | Elaboracion de informe de necesidad y TDR/ET                      | Tramite emitido por la unidad              | •             |  |  |  |  |  |
| 2024-06-<br>18                                                                                       | ÁREA ADMINISTRATIVA                                                                                                    | Publicación y recepción de proformas<br>GUERRERO MOYA ROSA YADIRA | Tramite emitido por la unidad              | 0             |  |  |  |  |  |
| 2024-06-                                                                                             | UNIDAD                                                                                                    | Elaboración de cuadro combarativo                                 | inimite emitido por la unidad              | Ð             |  |  |  |  |  |

- 11. Para continuar con nuestro proceso de contratación, comience emitiendo la SOLICITUD DE COMPRA, para ello, complete primero los campos mencionados a continuación:
- Complete el elaborado y autorizado de la solicitud de compra:

| 1. LISTA DE TAREAS EJECUTADAS 2. SEGUIMIENTO DE TAREAS EJECUTADAS 3. SEGUIMIENTO DE PAGOS REAL | LIZADOS                               |
|------------------------------------------------------------------------------------------------|---------------------------------------|
| Solicitud Compru/Servicios + FirmsEC AdjuntarDocumentos AnularRequerimiento Procesos +         |                                       |
|                                                                                                |                                       |
| Elaborado CALDERON SAN MARTIN HECTOR FERNANDO                                                  | Autoriza Ingrese informacion required |
| Seguimiento del Proceso                                                                        |                                       |

1.3. PROCESO DE CONTRATACIÓN INFIMA CUANTIA

 Diríjase al botón de PROCESOS y selecciónela opción VER DETALLE DE REQUERIMIENTO:

| 1. LISTA DE TAREAS      | EJECUTADAS 2. SEGUIMIENTO DE TAREAS EJECUTADAS 3. S      | SEGUIMIENTO DE PAGOS REALIZADOS                                                 |          |                              |
|-------------------------|----------------------------------------------------------|---------------------------------------------------------------------------------|----------|------------------------------|
| Solicitud Compre/Se     | rvicios - FirmaEC AdjunterDocumentos AnularRequerimiento | Procesos +                                                                      | /        |                              |
| Elaborado               | CALDERON SAN MARTIN HECTOR FERNANDO                      | Ver Texto Requerimiento<br>Detalle Requerimiento<br>Reasignar Responsable tarea | Autoriza | Ingrese informacion required |
| Seguimiento del Proceso |                                                          | Solicitud de Pago/Compromiso<br>Finalizar Tramite/Tarea                         |          |                              |
| 1.3. PROCES             | O DE CONTRATACIÓN INFIMA CUANTIA                         | 1                                                                               |          |                              |

- Complete los datos todos los datos de la pantalla emergente:

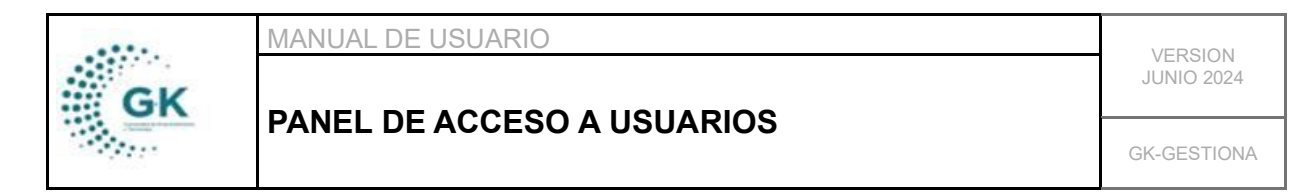

| Fecha Inicio         | 22/03/2024                                  |                                                                             |                             |    |  |  |
|----------------------|---------------------------------------------|-----------------------------------------------------------------------------|-----------------------------|----|--|--|
| Justificación        | SERVICIO DE IMPRESIÓN, COPIAS Y ESCÂNER ME  | SERVICIO DE IMPRESIÓN, COPIAS Y ESCÂNER MEDIANTE LA MODALIDAD DE OUTSORCING |                             |    |  |  |
|                      |                                             |                                                                             |                             | 10 |  |  |
| Consta PAC           | No Aplica                                   | No Aplica                                                                   |                             |    |  |  |
| Catalogo Electronico | NO                                          | NO                                                                          |                             |    |  |  |
| Тіро                 | No Aplica 🗸                                 | Procedimiento                                                               | 00. Seleccione tipo compras | ~  |  |  |
| Adicional/Informe    | Sobre la base de los Términos de referencia |                                                                             |                             |    |  |  |
|                      |                                             |                                                                             |                             |    |  |  |
|                      |                                             |                                                                             |                             |    |  |  |

12. Emita la solicitud de compra del botón de color verde y luego firme con el botón de FIRMA EC:

| PRIM<br>1. LISTA DE TAREAS EJECUTAL | ERO<br>DAS 2. | SEGUNDO<br>SEGUIMENTO DE TARE | AS EJECUTADAS      | 3. SEGUIMIENTO DE PAGOS REALIZADOS |  |  |
|-------------------------------------|---------------|-------------------------------|--------------------|------------------------------------|--|--|
| Solicitud Compra/Servicios 👻 Firm   |               | Adjuntar Documentos           | Anular Requerimien | to Procesos 🕶                      |  |  |
|                                     |               |                               |                    |                                    |  |  |

Con ellos habremos iniciado el proceso y enviado la solicitud de Compra. Continúe con el seguimiento en el recorrido de su trámite.